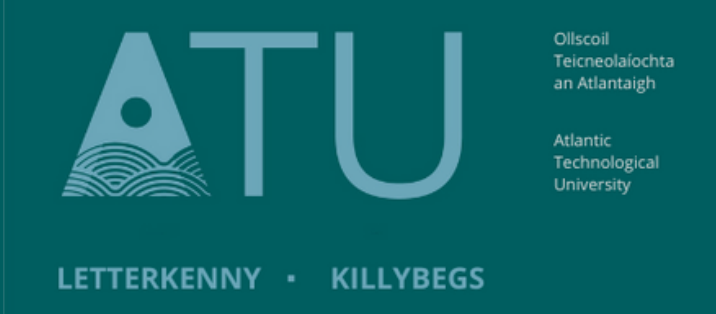

## ATU Library How To: Search the Library Catalogue

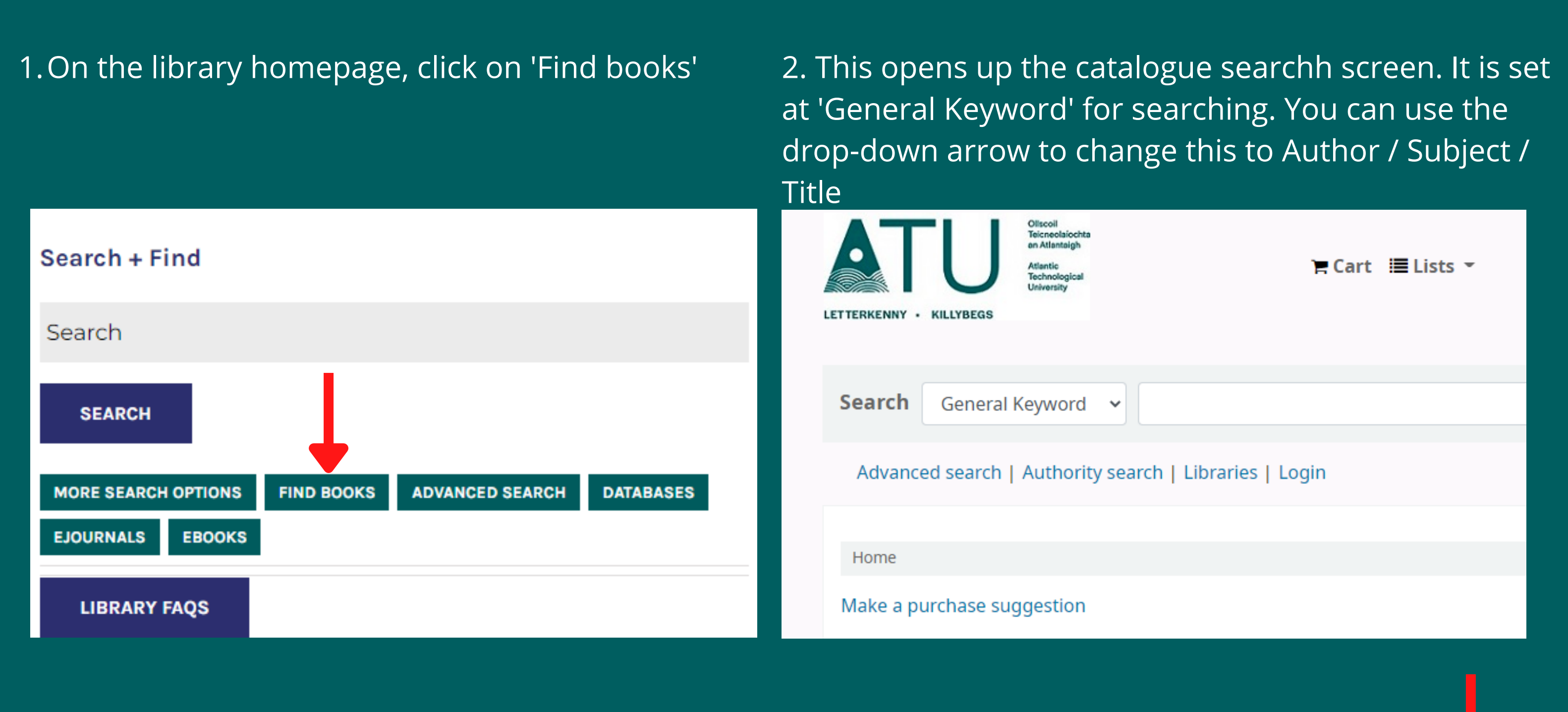

## 3. Type in your search into the field and press 'Go'

| Search  | General Keyword 🗸 🗸       | Nursing and research    | Go |
|---------|---------------------------|-------------------------|----|
| Advance | ed search   Authority sea | rch   Libraries   Login |    |

## 4. Scroll down though the list of results until you find an item you are interested in. Click on the title in blue to find out more information, and where the book is located in the library.

| our search | returned | 25 results. | ۲ |
|------------|----------|-------------|---|
|------------|----------|-------------|---|

| 1 2 Next » Last »                                                                                                    | Relevance 🗸                                                                                                    |
|----------------------------------------------------------------------------------------------------|----------------------------------------------------------------------------------------------------|
| 🖋 Unhighlight   Select all Clear all   Select titles to: Add to 🛩 Save 🔲 Place hold                                                                                                    |                                                                                                    |
| <ul> <li>Nursing research : designs and methods / edited by Roger Watson [et al.].<br/>by Watson, Roger, 1955</li> <li>Material type: ☐ Text; Format: print ; Literary form: Not fiction</li> <li>Publication details: Edinburgh ; New York : Churchill Livingstone/Elsevier, 2008</li> <li>Availability: Items available for Ioan: LYIT Letterkenny Campus Library (1) [Call number: 610.73]. Items available for reference: LYIT Letterkenny Campus Library: Not for Ioan (1) [<br/>★ ★ ★ ★ ★</li> <li>Place hold</li></ul> | [Call number: 610.73].                                                                                                    |
| <ul> <li>Reading mental health nursing : education, research, ethnicity &amp; power / Liam Clarke.</li> <li>by Clarke, Liam, 1946</li> <li>Material type: Text; Format: print ; Literary form: Not fiction</li> <li>Publication details: Edinburgh ; New York : Churchill Livingstone, 2008</li> <li>Availability: Items available for Ioan: LYIT Letterkenny Campus Library (2) [Call number: 616.890231,].</li> <li>Place hold Te Add to cart</li> </ul>                                                                    | Level<br>definition<br>definition |
| <ul> <li>The research process in nursing / edited by Desmond F.S. Cormack.<br/>by Cormack, Desmond.</li> <li>Edition: 4th ed.</li> <li>Material type: Text; Format: print; Literary form: Not fiction</li> <li>Publication details: Oxford; Malden, MA : Blackwell Science, 2000</li> </ul>                                                                                                    | The Research<br>Process in<br>Norsin<br>Vision Connect                                                                                                    |

Availability: Items available for loan: LYIT Letterkenny Campus Library (4) [Call number: 610.73, ..]. Items available for reference: LYIT Letterkenny Campus Library: Not for loan (1) [Call number: 610.73].

## \*\*\*\*

Make a purchase suggestion

5. All the bibliographic details of the book are now available, including an image of what it looks like. Make note of the information in the grey box below the bibliographic information, , as that tells you what 'Bay' in the Library the book is shelved on, and the 'Call number' tells you where on the Bay the book is.

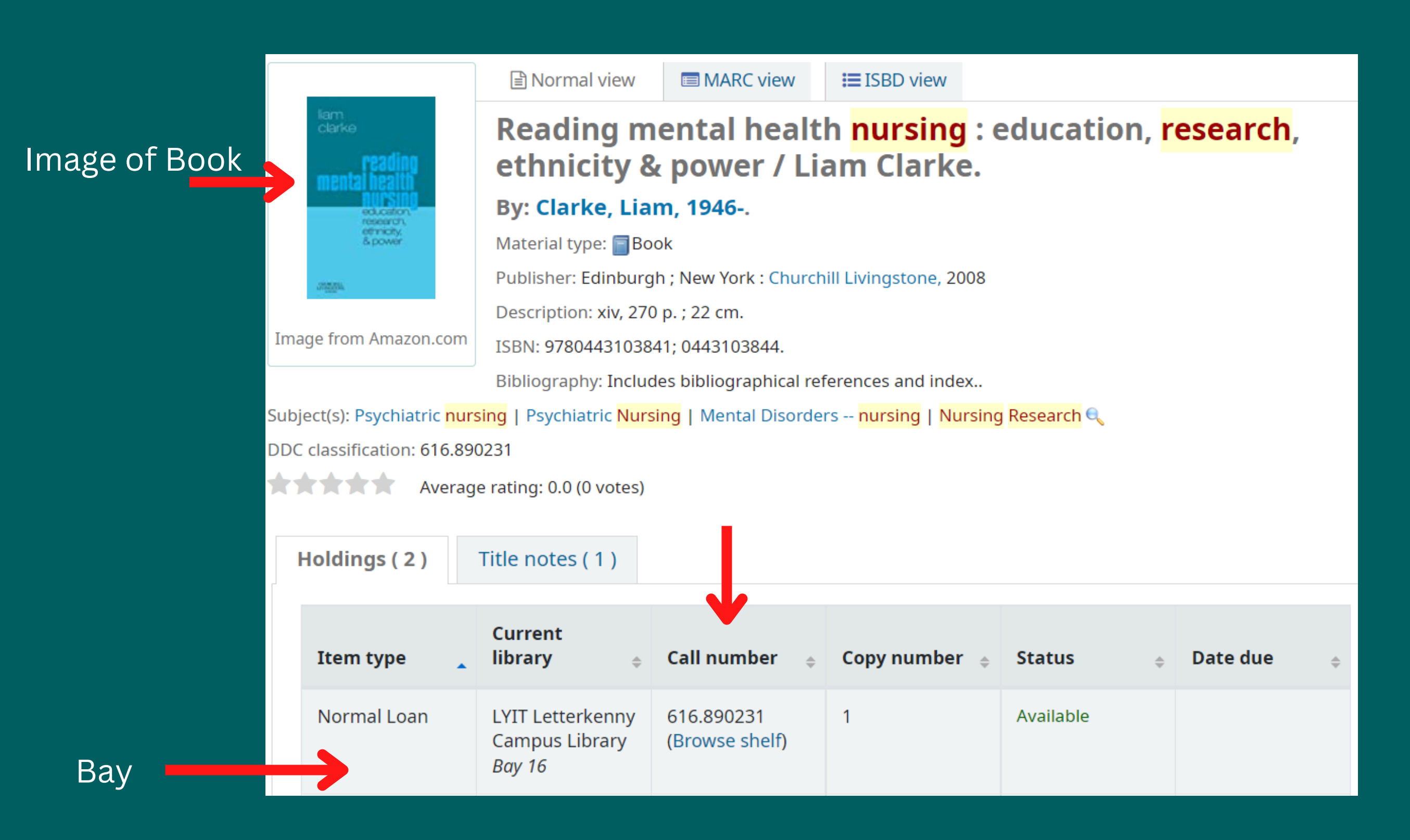

To go back to the list if results, press the back button in the toolbar at the top of the page.

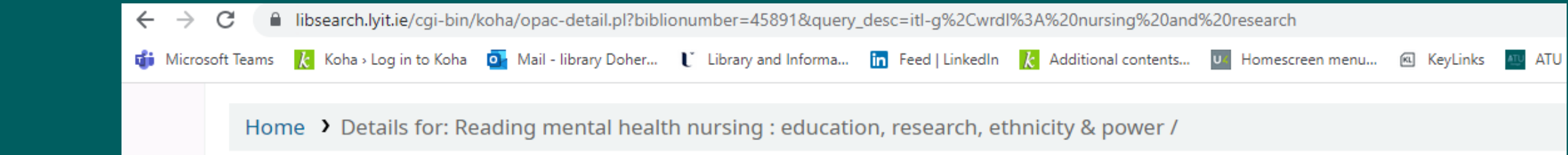

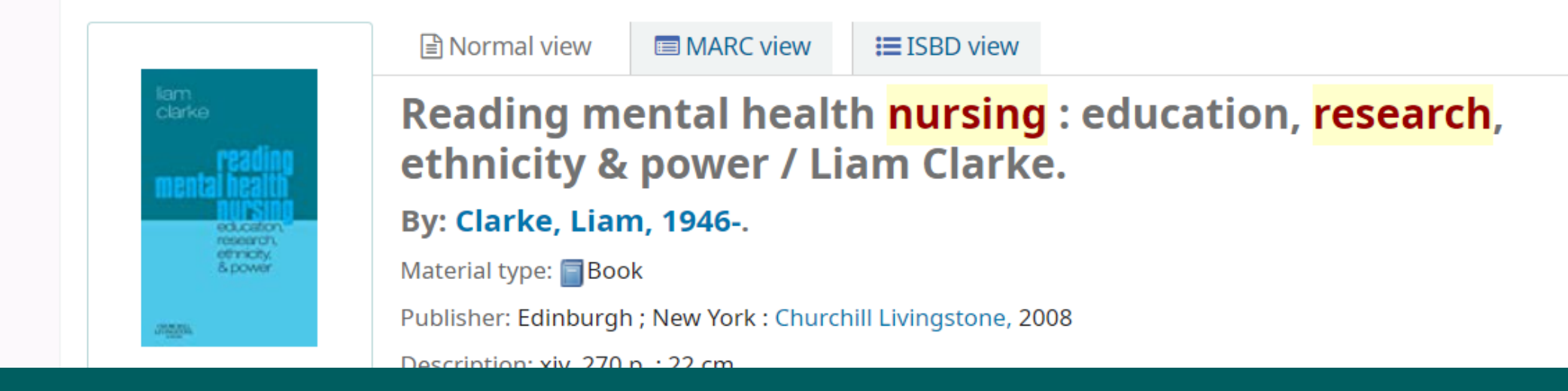

6. You can refine the list of search results, using the filters in the panel on the left hand side of the page. You can select an Author, Loan Type, Series, and Topic. If you click on 'Show More' underneath topics, it will list all the topics your search can be narrowed by.

| Home > Results of search for 'hursing and research'          |                                                                                                    |  |  |  |  |
|--------------------------------------------------------------|----------------------------------------------------------------------------------------------------|--|--|--|--|
| Refine your search                                           | Your search returned 25 results. 🔊                                                                                                    |  |  |  |  |
| Availability                                                 | 1     2     Next »     Last »                                                                                                    |  |  |  |  |
| available items Authors                                      | Unhighlight   Select all Clear all   Select titles to: Add to                                                                                                    |  |  |  |  |
| Bassett, Chris (ed)<br>Bassett, Chris (Edit                  | Nursing research : designs and methods / edited by Roger Watson [et al.].<br>by Watson, Roger, 1955                                                                                 |  |  |  |  |
| Bomar, Perri J.<br>Burns, Nancy                              | Material type: 📄 Text; Format: print ; Literary form: Not fiction<br>Publication details: Edinburgh ; New York : Churchill Livingstone/Elsevier, 2008                               |  |  |  |  |
| Cormack, Desmond Show more Holding libraries                 | Availability: <b>Items available for loan:</b> LYIT Letterkenny Campus Library (1) [Call number: 610.73]. <b>Items a</b><br>Campus Library: Not for loan (1) [Call number: 610.73]. |  |  |  |  |
| LYIT Letterkenny<br>Campus Library<br>LYIT School of Tourism | Replace hold Replace Add to cart                                                                                                    |  |  |  |  |
| Item types                                                   | Reading mental health nursing : education, research, ethnicity & power / Liam<br>by Clarke, Liam, 1946                                                                              |  |  |  |  |
| Normal Loan                                                  | Material type: 🥅 Text; Format: print ; Literary form: Not fiction                                                                                                    |  |  |  |  |